# Configurazione syslog SDWAN Cisco IOS XE TLS sul server syslog-ng

# Sommario

| Introduzione                                                                                                    |  |  |  |  |  |  |  |
|----------------------------------------------------------------------------------------------------|--|--|--|--|--|--|--|
| Prerequisiti                                                                                                    |  |  |  |  |  |  |  |
| Requisiti                                                                                                    |  |  |  |  |  |  |  |
| Componenti usati                                                                                                |  |  |  |  |  |  |  |
| Configurazione                                                                                                  |  |  |  |  |  |  |  |
| 1. Installazione di syslog-ng su computer Ubuntu                                                                |  |  |  |  |  |  |  |
| Passaggio 1. Configurare le impostazioni di rete                                                                |  |  |  |  |  |  |  |
| Passaggio 2. Installare syslog-ng                                                                               |  |  |  |  |  |  |  |
| 2. Installare l'autorità di certificazione radice sul server Syslog per l'autenticazione del server             |  |  |  |  |  |  |  |
| Creazione di directory e generazione di chiavi                                                                  |  |  |  |  |  |  |  |
| Calcola impronta digitale                                                                                       |  |  |  |  |  |  |  |
| 3. Configurare il file di configurazione del server syslog-ng                                                   |  |  |  |  |  |  |  |
| 4. Installare Root Certificate Authority sul dispositivo Cisco IOS XE SD-WAN per l'autenticazione<br>del server |  |  |  |  |  |  |  |
| Configurazione dalla CLI                                                                                        |  |  |  |  |  |  |  |
| Firmare il certificato sul server Syslog                                                                        |  |  |  |  |  |  |  |
| Convalida della configurazione                                                                                  |  |  |  |  |  |  |  |
| 5. Configurare il server syslog TLS sul router Cisco IOS XE SD-WAN                                              |  |  |  |  |  |  |  |
| <u>6. Verifiche</u>                                                                                             |  |  |  |  |  |  |  |
| Controllo dei log sul router                                                                                    |  |  |  |  |  |  |  |
| Controllo dei log sul server Syslog                                                                             |  |  |  |  |  |  |  |
| Verifica                                                                                                    |  |  |  |  |  |  |  |
| Risoluzione dei problemi                                                                                        |  |  |  |  |  |  |  |

# Introduzione

Questo documento descrive una guida completa per la configurazione di un server syslog TLS su dispositivi SD-WAN Cisco IOS® XE.

# Prerequisiti

Prima di procedere con la configurazione di un server syslog TLS su dispositivi SD-WAN Cisco IOS XE, verificare che siano soddisfatti i seguenti requisiti:

## Requisiti

Cisco raccomanda la conoscenza dei seguenti argomenti:

- Controller SD-WAN: verificare che la rete includa controller SD-WAN configurati correttamente.
- Cisco IOS XE SD-WAN Router: router compatibile che esegue l'immagine Cisco IOS XE SD-WAN.
- Syslog Server Un server Syslog basato su Ubuntu, ad esempio syslog-ng, per la raccolta e la gestione dei dati di log.

## Componenti usati

Le informazioni fornite in questo documento si basano sulle seguenti versioni software e hardware:

- vManage: Versione 20.9.4
- Cisco IOS XE SD-WAN: Versione 17.9.4
- Ubuntu Versione 2.04
- syslog-ng Versione 3.27

Le informazioni discusse in questo documento fanno riferimento a dispositivi usati in uno specifico ambiente di emulazione. Su tutti i dispositivi menzionati nel documento la configurazione è stata ripristinata ai valori predefiniti. Se la rete è operativa, valutare attentamente eventuali conseguenze derivanti dall'uso dei comandi.

# Configurazione

1. Installazione di syslog-ng su computer Ubuntu

Per configurare syslog-ng sul server Ubuntu, attenersi alla seguente procedura per garantire la corretta installazione e configurazione.

Passaggio 1. Configurare le impostazioni di rete

Dopo l'installazione di Ubuntu Server, configurare un indirizzo IP statico e un server DNS per garantire che il computer possa accedere a Internet. Questa operazione è fondamentale per il download di pacchetti e aggiornamenti.

Passaggio 2. Installare syslog-ng

Aprire un terminale sul computer Ubuntu ed eseguire:

sudo apt-get install syslog-ng sudo apt-get install syslog-ng openssl

2. Installare l'autorità di certificazione radice sul server Syslog per l'autenticazione del server

Creazione di directory e generazione di chiavi

```
cd /etc/syslog-ng mkdir cert.d key.d ca.d cd cert.d openssl genrsa -out ca.key 2048 openssl req -new -x
```

Calcola impronta digitale

Eseguire il comando e copiare l'output:

openssl x509 -in PROXY-SIGNING-CA.ca -fingerprint -noout | awk -F "=" '{print \$2}' | sed 's/://g' | impronta digitale.txt # Output di esempio: 54F371C8EE2BFB06E2C2D0944245C288FBB07163

## 3. Configurare il file di configurazione del server syslog-ng

Modificare il file di configurazione syslog-ng:

sudo nano /etc/syslog-ng/syslog-ng.conf

Aggiungere la configurazione:

```
source s_src { network( ip(0.0.0.0) port(6514) transport("tls") tls( key-file("/etc/syslog-ng/key.d/ca.
```

# 4. Installare Root Certificate Authority sul dispositivo Cisco IOS XE SD-WAN per l'autenticazione del server

Configurazione dalla CLI

1. Accedere alla modalità di configurazione:

config-t

2. Configurare il trust point:

#### <#root>

crypto pki trustpoint PROXY-SIGNING-CA enrollment url bootflash: revocation-check none rsakeypair PROXY >> The fingerprint configured was obtained from the fingerprint.txt file above commit

- 3. Copiare PROXY-SIGNING-CA.ca dal server syslog al router bootflash utilizzando lo stesso nome.
- 4. Autenticare il trust point:

<#root>

crypto pki authenticate PROXY-SIGNING-CA

example:

Router#crypto pki authenticate PROXY-SIGNING-CA

Reading file from bootflash:<u>PROXY-SIGNING-CA</u>.ca Certificate has the attributes: Fingerprint MD5: 7A97B30B 2AE458FF D9E7D91F 66488DCF Fingerprint SHA1: 21E0F09B B67B2E9D 706DBE69 856E5AA3 D39A268A Trustpoint Fingerprint: 21E0F09B B67B2E9D 706DBE69 856E5AA3 D39A268A Certificate validated - fingerprints matched. Trustpoint CA certificate accepted.

5. Registrare il trust point:

<#root>

crypto pki enroll PROXY-SIGNING-CA

example:

vm32#crypto pki enroll PROXY-SIGNING-CA

Start certificate enrollment .. The subject name in the certificate will include: cn=proxy-signing-cert The fully-qualified domain name will not be included in the certificate Certificate request sent to file system The 'show crypto pki certificate verbose PROXY-SIGNING-CA' commandwill show the fingerprint.

6. Copiare PROXY-SIGNING-CA.req dal router al server syslog.

Firmare il certificato sul server Syslog

- Copiare il file generato (PROXY-SIGNING-CA.crt) al bootflash del router. copy scp: bootflash
- 8. Importare il certificato:

#### <#root>

```
crypto pki import PROXY-SIGNING-CA certificate
example:
```

Router# crypto pki import PROXY-SIGNING-CA certificate

```
% The fully-qualified domain name will not be included in the certificate
% Request to retrieve Certificate queued
```

#### Convalida della configurazione

#### <#root>

show crypto pki trustpoint PROXY-SIGNING-CA status

example:

Router#show crypto pki trustpoint PROXY-SIGNING-CA status

```
Trustpoint PROXY-SIGNING-CA:
Issuing CA certificate configured:
Subject Name:
o=Internet Widgits Pty Ltd,st=Some-State,c=AU
Fingerprint MD5: 7A97B30B 2AE458FF D9E7D91F 66488DCF
Fingerprint SHA1: 21E0F09B B67B2E9D 706DBE69 856E5AA3 D39A268A
Router General Purpose certificate configured:
Subject Name:
cn=proxy-signing-cert
Fingerprint MD5: 140A1EAB FE945D56 D1A53855 FF361F3F
Fingerprint SHA1: ECA67413 9C102869 69F582A4 73E2B98C 80EFD6D5
Last enrollment status: Granted
State:
Keys generated ..... Yes (General Purpose, non-exportable)
Issuing CA authenticated ..... Yes
Certificate request(s) ..... Yes
```

### 5. Configurare il server syslog TLS sul router Cisco IOS XE SD-WAN

Configurare il server syslog utilizzando i seguenti comandi:

logging trap syslog-format rfc5424 logging source-interface GigabitEthernet0/0/0 logging tls-profile tl

### 6. Verifiche

Controllo dei log sul router

show logging

Showing last 10 lines Log Buffer (512000 bytes): Apr 9 05:59:48.025: %DMI-5-CONFIG\_I: R0/0: dmiauthd: Configured from NETCONF/RESTCONF by admin, transac Apr 9 05:59:48.709: %DMI-5-AUTH\_PASSED: R0/0: dmiauthd: User 'vmanage-admin' authenticated successfully Apr 9 05:59:50.015: %LINK-5-CHANGED: Interface GigabitEthernet0/0/1, changed state to administratively Apr 9 05:59:51.016: %LINEPROTO-5-UPDOWN: Line protocol on Interface GigabitEthernet0/0/1, changed state Apr 9 05:59:52.242: %SYS-5-CONFIG\_P: Configured programmatically by process iosp\_dmiauthd\_conn\_100001\_v

Controllo dei log sul server Syslog

tail -f /var/log/syslog

```
root@server1:/etc/syslog-ng# tail -f /var/log/syslog
Apr 9 15:51:14 10.66.91.94 188 <189>1 2024-04-09T05:51:51.037Z - - - BOM%DMI-5-AUTH_PASSED: R0/0: dn
Apr 9 15:59:10 10.66.91.94 177 <189>1 2024-04-09T05:59:47.463Z - - - BOM%SYS-5-CONFIG_P: Configured
Apr 9 15:59:10 10.66.91.94 177 <189>1 2024-04-09T05:59:47.463Z - - - BOM%SYS-5-CONFIG_P: Configured
Apr 9 15:59:10 10.66.91.94 143 <189>1 2024-04-09T05:59:47.463Z - - - BOM%DMI-5-CONFIG_I: R0/0: dmia
Apr 9 15:59:11 10.66.91.94 143 <189>1 2024-04-09T05:59:47.463Z - - - BOM%DMI-5-CONFIG_I: R0/0: dmia
Apr 9 15:59:13 10.66.91.94 188 <189>1 2024-04-09T05:59:50.016Z - - - BOM%LINK-5-CHANGED: Interface
Apr 9 15:59:13 10.66.91.94 137 <189>1 2024-04-09T05:59:50.016Z - - - BOM%LINK-5-CHANGED: Interface
Apr 9 15:59:15 10.66.91.94 137 <189>1 2024-04-09T05:59:50.016Z - - - BOM%LINEPROTO-5-UPDOWN: Line p
Apr 9 15:59:15 10.66.91.94 177 <189>1 2024-04-09T05:59:52.242Z - - - BOM%SYS-5-CONFIG_P: Configured
Apr 9 15:59:15 10.66.91.94 177 <189>1 2024-04-09T05:59:52.242Z - - - BOM%SYS-5-CONFIG_P: Configured
Apr 9 15:59:15 10.66.91.94 177 <189>1 2024-04-09T05:59:52.242Z - - - BOM%SYS-5-CONFIG_P: Configured
Apr 9 15:59:18 10.66.91.94 177 <189>1 2024-04-09T05:59:52.242Z - - - BOM%SYS-5-CONFIG_P: Configured
Apr 9 15:59:18 10.66.91.94 177 <189>1 2024-04-09T05:59:52.242Z - - - - BOM%SYS-5-CONFIG_P: Configured
Apr 9 15:59:18 10.66.91.94 133 <187>1 2024-04-09T05:59:55.286Z - - - BOM%SYS-5-CONFIG_P: Configured
Apr 9 15:59:21 10.66.91.94 113 <187>1 2024-04-09T05:59:58.882Z - - - BOM%LINK-3-UPDOWN: Interface G
Apr 9 15:59:21 10.66.91.94 135 <189>1 2024-04-09T05:59:59:88.82Z - - - BOM%LINK-3-UPDOWN: Interface G
Apr 9 15:59:21 10.66.91.94 135 <189>1 2024-04-09T05:59:59:88.82Z - - - BOM%LINK-3-UPDOWN: Line p
Apr 9 15:59:28 10.66.91.94 177 <189>1 2024-04-09T06:00:05.536Z - - - BOM%LINEPROTO-5-UPDOWN: Line p
Apr 9 15:59:28 10.66.91.94 177 <189>1 2024-04-09T06:00:05.536Z - - - - BOM%SYS-5-CONFIG_P: Configured
Apr 9 15:59:43 10.66.91.94 188 <189>1 2024-04-09T06:00:20.537Z - - - BOM%SYS-5-CONFIG_P: Co
```

Screenshot dell'acquisizione dei pacchetti e potrai vedere le comunicazioni crittografate in corso:

| Apply a display filter < X/> |    |           |              |              |                 |                                   |                       |
|------------------------------|----|-----------|--------------|--------------|-----------------|-----------------------------------|-----------------------|
| No.                          |    | Time      | Source       | Destination  | Protocol Length | Info                              |                       |
| E                            | 1  | 0.000000  | 10.66.91.94  | 10.66.91.170 | TLSv1_          | 210 Application Data              |                       |
|                              | 2  | 0.000000  | 10.66.91.170 | 10.66.91.94  | TCP             | 54 6514 → 5067 [ACK] Seq=1 Ack:   | =157 Win=63956 Len=0  |
|                              | 3  | 6.581015  | 10.66.91.94  | 10.66.91.170 | TLSv1_          | 238 Application Data              |                       |
|                              | 4  | 6.581015  | 10.66.91.170 | 10.66.91.94  | TCP             | 54 6514 - 5067 [ACK] Seq=1 Ack:   | =341 Win=63956 Len=0  |
|                              | 5  | 15.955004 | 10.66.91.94  | 10.66.91.170 | TLSv1_          | 275 Application Data              |                       |
|                              | 6  | 15.955004 | 10.66.91.170 | 10.66.91.94  | TCP             | 54 6514 → 5067 [ACK] Seq=1 Ack    | ≠562 Win=63956 Len=0  |
|                              | 7  | 28.953997 | 10.66.91.94  | 10.66.91.170 | TLSv1_          | 275 Application Data              |                       |
|                              | 8  | 28.953997 | 10.66.91.170 | 10.66.91.94  | TCP             | 54 6514 → 5067 [ACK] Seq=1 Ack:   | =783 Win=63956 Len=0  |
|                              | 9  | 53.705017 | 10.66.91.94  | 10.66.91.170 | TLSv1           | 275 Application Data              |                       |
|                              | 10 | 53.706009 | 10.66.91.170 | 10.66.91.94  | TCP             | 54 6514 - 5067 [ACK] Seq=1 Ack:   | =1004 Win=63956 Len=0 |
|                              | 11 | 56.822015 | 10.66.91.94  | 10.66.91.170 | TLSv1_          | 264 Application Data              |                       |
|                              | 12 | 56.822015 | 10.66.91.170 | 10.66.91.94  | TCP             | 54 6514 → 5067 [ACK] Seq=1 Ack    | =1214 Win=63956 Len=0 |
|                              | 13 | 56.823007 | 10.66.91.94  | 10.66.91.170 | TLSv1_          | 440 Application Data, Application | on Data               |
|                              | 14 | 56.823007 | 10.66.91.170 | 10.66.91.94  | TCP             | 54 6514 → 5067 [ACK] Seq=1 Ack:   | =1600 Win=63956 Len=0 |
|                              | 15 | 58.474026 | 10.66.91.94  | 10.66.91.170 | TLSv1           | 275 Application Data              |                       |
|                              | 16 | 58.474026 | 10.66.91.170 | 10.66.91.94  | TCP             | 54 6514 - 5067 [ACK] Seq=1 Ack:   | =1821 Win=63956 Len=0 |
|                              | 17 | 59.469022 | 10.66.91.94  | 10.66.91.170 | TLSv1_          | 220 Application Data              |                       |
|                              | 18 | 59.469022 | 10.66.91.170 | 10.66.91.94  | TCP             | 54 6514 - 5067 [ACK] Seq=1 Ack    | =1987 Win=63956 Len=0 |
|                              | 19 | 59.470029 | 10.66.91.94  | 10.66.91.170 | TLSv1_          | 224 Application Data              |                       |
|                              | 20 | 59.471020 | 10.66.91.170 | 10.66.91.94  | TCP             | 54 6514 → 5067 [ACK] Seq=1 Ack:   | =2157 Win=63956 Len=0 |
|                              | 21 | 61.392030 | 10.66.91.94  | 10.66.91.170 | TLSv1_          | 264 Application Data              |                       |
|                              | 22 | 61.393037 | 10.66.91.170 | 10.66.91.94  | TCP             | 54 6514 → 5067 [ACK] Seq=1 Ack:   | =2367 Win=63956 Len=0 |
|                              | 23 | 61.394029 | 10.66.91.94  | 10.66.91.170 | TLSv1_          | 264 Application Data              |                       |
|                              | 24 | 61.394029 | 10.66.91.170 | 10.66.91.94  | TCP             | 54 6514 - 5067 [ACK] Seq=1 Ack:   | =2577 Win=63956 Len=0 |
|                              | 25 | 63.377031 | 10.66.91.94  | 10.66.91.170 | TLSv1           | 211 Application Data              |                       |
|                              | 26 | 63.377031 | 10.66.91.170 | 10.66.91.94  | TCP             | 54 6514 → 5067 [ACK] Seq=1 Ack:   | =2734 Win=63956 Len=0 |
|                              | 27 | 64.953997 | 10.66.91.94  | 10.66.91.170 | TLSv1_          | 275 Application Data              |                       |
|                              | 28 | 64.955004 | 10.66.91.170 | 10.66.91.94  | TCP             | 54 6514 → 5067 [ACK] Seq=1 Ack:   | =2955 Win=63956 Len=0 |
|                              | 29 | 68.029997 | 10.66.91.94  | 10.66.91.170 | TLSv1_          | 200 Application Data              |                       |
|                              | 30 | 68.029997 | 10.66.91.170 | 10.66.91.94  | TCP             | 54 6514 - 5067 [ACK] Seq=1 Ack:   | =3101 Win=63956 Len=0 |
|                              | 31 | 69.026000 | 10.66.91.94  | 10.66.91.170 | TLSv1_          | 222 Application Data              |                       |
| 1                            |    |           |              |              |                 |                                   |                       |

> Frame 3: 238 bytes on wire (1904 bits), 238 bytes captured (1904 bits)

> Ethernet II, Src: Cisco\_b0:ec:d0 (b0:c5:3c:b0:ec:d0), Dst: VMware\_ab:c9:00 (00:50:56:ab:c9:00) > Internet Protocol Version 4, Src: 10.66.91.94, Dst: 10.66.91.170 > Transmission Control Protocol, Src Port: 5067, Dst Port: 6514, Seq: 157, Ack: 1, Len: 184

> Transport Layer Security

ISR4331-branch-NEW\_Branch#show logging

```
Trap logging: level informational, 6284 message lines logged
    Logging to 10.66.91.170 (tls port 6514, audit disabled,
          link up),
          131 message lines logged,
          0 message lines rate-limited,
          0 message lines dropped-by-MD,
          xml disabled, sequence number disabled
          filtering disabled
          tls-profile: tls-proile
                                   VRF Name:
    Logging Source-Interface:
    GigabitEthernet0/0/0
TLS Profiles:
    Profile Name: tls-proile
          Ciphersuites: Default
          Trustpoint: Default
         TLS version: TLSv1.2
```

## Verifica

Attualmente non è disponibile una procedura di verifica per questa configurazione.

# Risoluzione dei problemi

Al momento non sono disponibili informazioni specifiche per la risoluzione dei problemi di questa

configurazione.

## Informazioni su questa traduzione

Cisco ha tradotto questo documento utilizzando una combinazione di tecnologie automatiche e umane per offrire ai nostri utenti in tutto il mondo contenuti di supporto nella propria lingua. Si noti che anche la migliore traduzione automatica non sarà mai accurata come quella fornita da un traduttore professionista. Cisco Systems, Inc. non si assume alcuna responsabilità per l'accuratezza di queste traduzioni e consiglia di consultare sempre il documento originale in inglese (disponibile al link fornito).